## Приложение № 3

Как зарегистрироваться на онлайн-турнир: инструкция для Капитана

Перед регистрацией на онлайн-турнир и Капитан, и *каждый* Игрок команды должны:

- <u>зарегистрироваться</u> на сайте проекта «Изучи интернет управляй им». Всех участников команды и Капитана, и Игроков можно зарегистрировать на *один е-mail*. Если этот пункт уже выполнен, переходите сразу к следующему
- заполнить анкету в Личном кабинете

Команду на онлайн-турнир регистрирует <u>только</u> Капитан команды. При этом задания турнира могут выполнять <u>только</u> Игроки (Капитан не участвует в выполнении заданий). Количество Игроков в одной команде: от 2 до 3.

**Регистрация на онлайн-турнир идет** со 2 марта по 20 апреля '21 включительно. Состав команды можно менять до 20 апреля '21 включительно.

Онлайн-турнир проводится с 9:00 21 апреля до 23:59 30 апреля (время московское).

Задания онлайн-турнира необходимо выполнять <u>исключительно</u> на стационарном компьютере или ноутбуке (на смартфоне или планшете часть функций может быть недоступна).

## Для регистрации команды на онлайн-турнир Капитану необходимо:

**1.** Зайти в <u>Личный кабинет</u> на сайте проекта «Изучи интернет – управляй им» и выбирать вкладку «Турнир»:

| <b>ор</b> изучи | NHTEPHET — ) | ИРАВЛЯЙ ИМ       | Ο ΠΡΟΕΚΤΕ | ЧЕМПИОНА | т знан   | ния н   | ЮВОСТИ   | выйт | И | BUNCHUK |
|-----------------|--------------|------------------|-----------|----------|----------|---------|----------|------|---|---------|
|                 | доступ       | АНКЕТА УЧАСТНИКА | «ЧЕМПИОНА | AT 2018» | «ТУРНИР» | КОМАНДА | РЕЗУЛЬТ/ | АТЫ  |   |         |

**2.** Далее, из выпадающего списка выбрать турнир под названием «Семейный марафон 2021» (*ниже – пример подобного списка*):

| IT-N | иарафон: отборочный 👔 🔹 🥿 🔤                                                             |   |
|------|-----------------------------------------------------------------------------------------|---|
| IT-N | ларафон: отборочный   MCK. школа 1811   25 Февраля 2019 с 16:00 по 18:30                |   |
| IT-N | иарафон: отборочный   МСК: школа им. Маршала Чуйкова   28 Февраля 2019 с 15:00 по 17:30 |   |
| IT-N | ларафон: отборочный   МСК: школа 1811   04 Марта 2019 с 15:00 по 18:30                  |   |
| IT-N | ларафон: отборочный   МСК: школа им. Маршала Чуйкова   14 Марта 2019 с 15:00 по 17:30   |   |
| IT : | марафон. отборочный   MOK: школа им. Маршала Нуйкова   21 Марта 2010 с 15:00 по 17:00 - |   |
| Cer  | мейный марафон   Турнир #1   РФ   01 Апреля 2019 12:00 - 07 Апреля 2019 23:59           |   |
| Cer  | иейный марафон   Турнир #2   РФ   08 Апреля 2019 12:00 - 14 Апреля 2019 23:59 🤍 <       | < |
| Cer  | иейный марафон   Турнир #3   РФ   15 Апреля 2019 12:00 - 21 Апреля 2019 23:59           |   |
| 0    | иойцый марафоц   Турцир #4   Вф   22 Аврова 2019 12:00 - 28 Аврова 2019 22:59           |   |

**3.** В окне под выбранным турниром необходимо написать название Команды (1) и далее – нажать кнопку «Создать» (2)

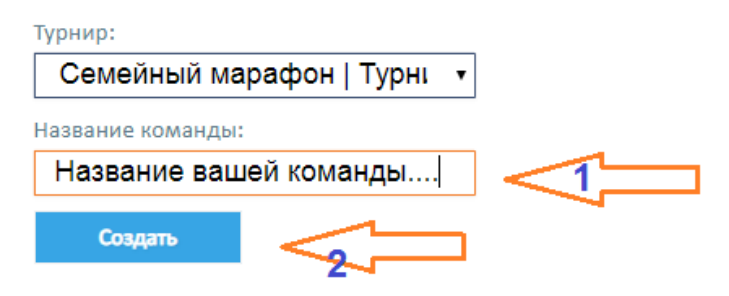

**4.** Далее откроется страница с формой добавления Игроков в Команду (на странице опубликована подробная инструкция, как это сделать).

**Результаты онлайн-турнира** будут публиковаться на сайте проекта «Изучи интернет – управляй им» в разделе <u>«Рейтинг»</u>.